# **TUTORIAL** MENGGAMBAR GARIS KONTUR

# Berbasis Sistem Informasi Geografis

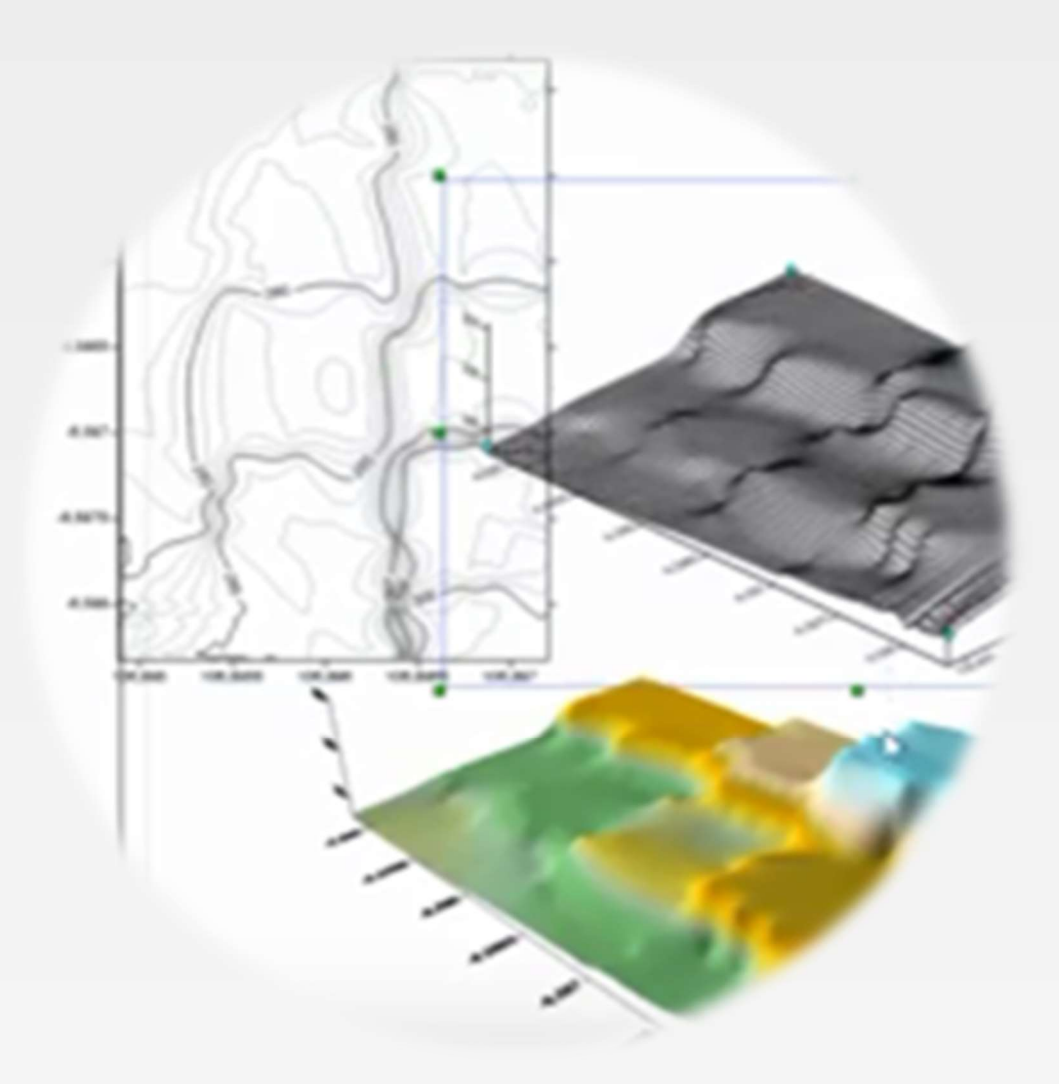

Market St. F

INA INDAH RAHMADANI., ST. M.SI

LABORATORIUM KOTA DAN PERMUKIMAN PROGRAM STUDI ARSITEKTUR UNIVERSITAS JAYABAYA TAHUN 2019

# PENGANTAR

Bagi mahasiswa bidang arsitektur, merupakan hal yang penting dalam memahami potensi dan kendala yang ada di dalam tapak sesuai tujuan proyek . Maka dari itu langkah yang perlu diambil adalah dengan mengetahui karakter tapak tersebut. Saat ini gambaran mengenai profil tapak dapat dilakukan dengan bantuan aplikasi-aplikasi yang berbasis Sistem Informasi Geografis antara lain keluaran dari Google yaitu Google Earth. Google Earth sudah dapat menyajikan data Latitude dan Longitude yaitu menunjukkan posisi tapak di muka bumi. Namun untuk mendapatkan data altitude berupa ketinggian muka tanah yang dihitung dari permukaan laut, dibutuhkan aplikasi lain yang menunjang fungsi tersebut yaitu TCX Converter yang digunakan secara online. Data dari TCX Converter yag berupa angka selanjutnya di simpan dalam format yang dapat dibaca oleh Ms.Excel . Masuk ke tahap paling penting yaitu memasukkan data berupa angka-angka itu ke dalam aplikasi surfer. Surfer sudah digunakan oleh ilmu pemetaan bahkan oceanografer untuk memperoleh data permukaan bumi di bawah laut. Di aplikasi surfer, data data disajikan sebagai gambar 2 dan 3 dimensi. Data juga dapat ditampilan dengan warna sehingga tampilan data menjadi lebih representative.

Naskah Tutorial ini dibuat secara ringkas tanpa menghilangkan pokok-pokok yang harus dipahami. Penjelasan akan dilakukan pada saat dilakukan praktikum. Namun begitu penyempurnaan akan terus dilakukan agar mahasiswa makin memahami langkah-langkah dalam naskah ini. TUTORIAL MEMBUAT GARIS KONTUR dapat juga dilihat melalui link berikut:

www.youtube.com/watch?v=xoen\_MSG\_kl

Ina Indah Rahmadani Ka. Laboratorium Kota dan Permukiman

#### berikut langkah memulai tutorial menggambar garis kontur:

## LANGKAH 1

Instal aplikasi sebagai berikut : 1) Google Earth; 2) TCX Converter; 3) Ms.Excel 4) Surfer 13; 5) Autocad.

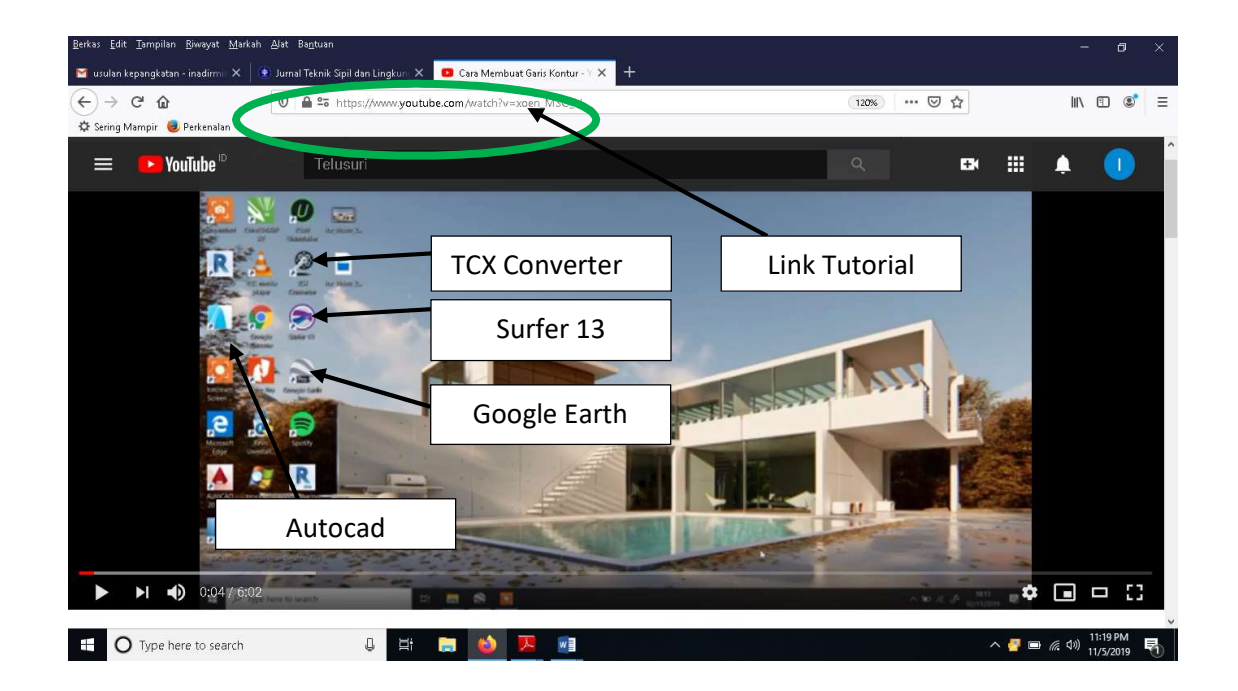

## LANGKAH 2

Buka aplikasi Google Earth. Pilih lokasi yang akan dibuat garis konturnya. Lokasi yang dipilih kali ini adalah Gunung Pancar. Pilih Add Path lalu tracing sekeliling lokasi tersebut. Simpan dengan nama file "belajar" dalam format .kml.

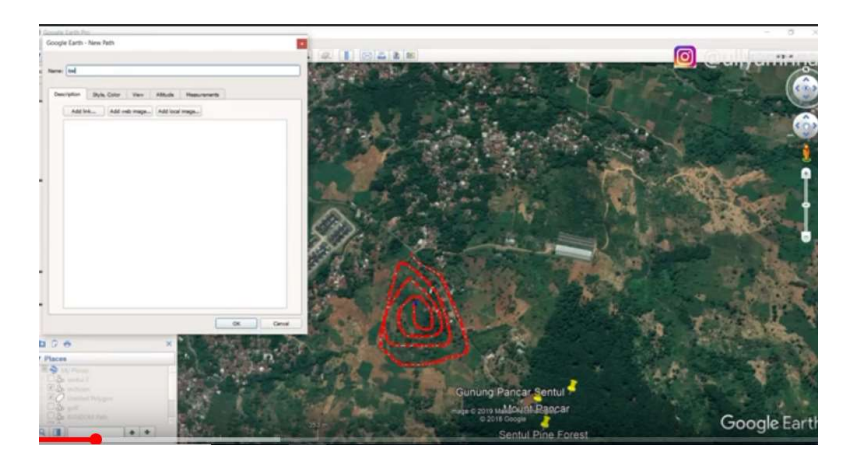

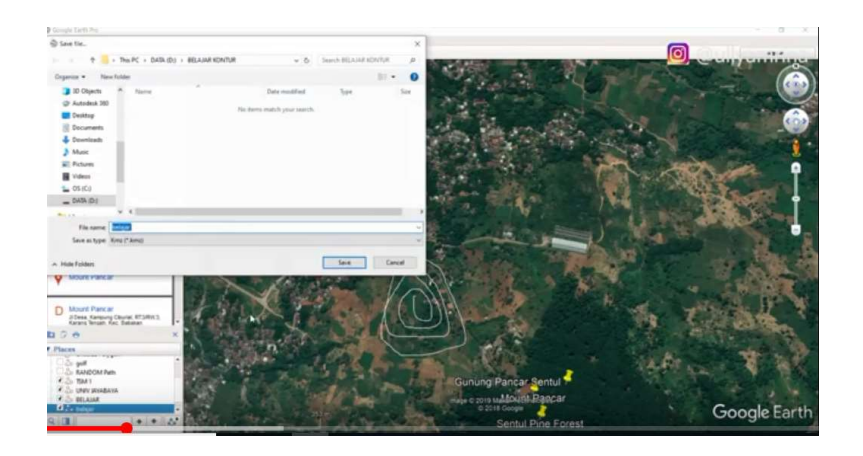

# <mark>LANGKAH 3</mark>

Buka aplikasi TCX Converter, Open File belajar.kml . maka akan tampil nilai-nilai Latitude dan longitude. Selanjutnya kita membutuhkan nilai Altitude dengan cara buka Track aanpassen, lalu klik Update Hoogte, klik YES.

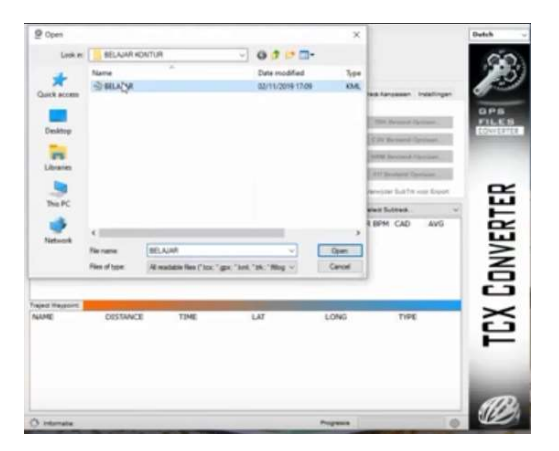

## LANGKAH 4

Klik Exporteer, pilih CSV Bestand, simpan sebagai file .csv yang dapat dibuka di ms.Excel.

| Ingener Berent (Ge                                                                                                    | entin Comm. Opidiatiei Ci                                                                                                    |                                                                                                    | Bestandana                               | am                                                                                                |                                              | Dutch                         | 2 |
|----------------------------------------------------------------------------------------------------|----------------------------------------------------------------------------------------------------|----------------------------------------------------------------------------------------------------|------------------------------------------|---------------------------------------------------------------------------------------------------|----------------------------------------------|-------------------------------|---|
| OPEN BESTA                                                                                                    | ND MUL                                                                                                    | П GPX                                                                                                  | BLA<br>Experiment 10                     | AAR Ared                                                                                          | BELANK                                       |                               |   |
| NK. Naam trajed<br>1 BELAJAR                                                                                                    | 3,273294                                                                                                    | Tad Sec.<br>766,00                                                                                     | Update Har                               | ine Date                                                                                          | nin Per. Back (<br>an Shing Wijnig S         | Andream GPS<br>FILES<br>FILES |   |
| PayPal                                                                                                    | Demotorite Snathaut<br>Gemoddaide snath                                                                                                   | wid 15,0 Km/h                                                                                          | Report Base<br>Vijing Deri<br>Jananisasi | ann Srahait Kinhi<br>Ion Srahait Kinhi<br>Ion 1930<br>Ion 1930                                    | Ming To<br>8.00 (c)<br>Venage (c)<br>Refrest |                               |   |
| Taxe<br>SubTrack 0<br>2007-05-09704-0<br>2007-05-09704-0<br>2007-05-09704-0<br>2007-05-09704-0<br>2007-05-09704-0<br>2007-05-09704-0<br>2007-05-09704-0 | LAT<br>2:002 -6.58.4901<br>2:052 -6.585003<br>2:072 -6.385000<br>2:102 -6.585310<br>0:132 -6.585320<br>0:172 -6.585327<br>1:212 -6.585464 | LON5<br>106.896483<br>106.896635<br>106.896635<br>106.896935<br>106.896935<br>106.896925<br>106.896976 | ALT 1<br>0 0<br>0 0<br>0 0<br>0 0<br>0 0 | 0057 HR<br>0,0224362 0<br>0,0299122 0<br>0,0403067 0<br>0,0524093 0<br>0,0648848 0<br>0,0673257 0 | 8 CAD AN<br>0<br>0<br>0<br>0<br>0<br>0<br>0  | CONVERT                       |   |
| NAME                                                                                                    | DISTANCE                                                                                                    | TIME                                                                                                   | ur                                       | LONG                                                                                              | TYPE                                         | 1<br>C                        |   |
| internatia Mart                                                                                                    | toga ( n                                                                                                    | Totala Bilging vi                                                                                      | n/11 m                                   | Propesse                                                                                          |                                              | . D                           | 1 |

# LANGKAH 5

Buka aplikasi Ms.Excel dan dapat terlihat nilai-nilai Latitude, Longitude dan Altitude.

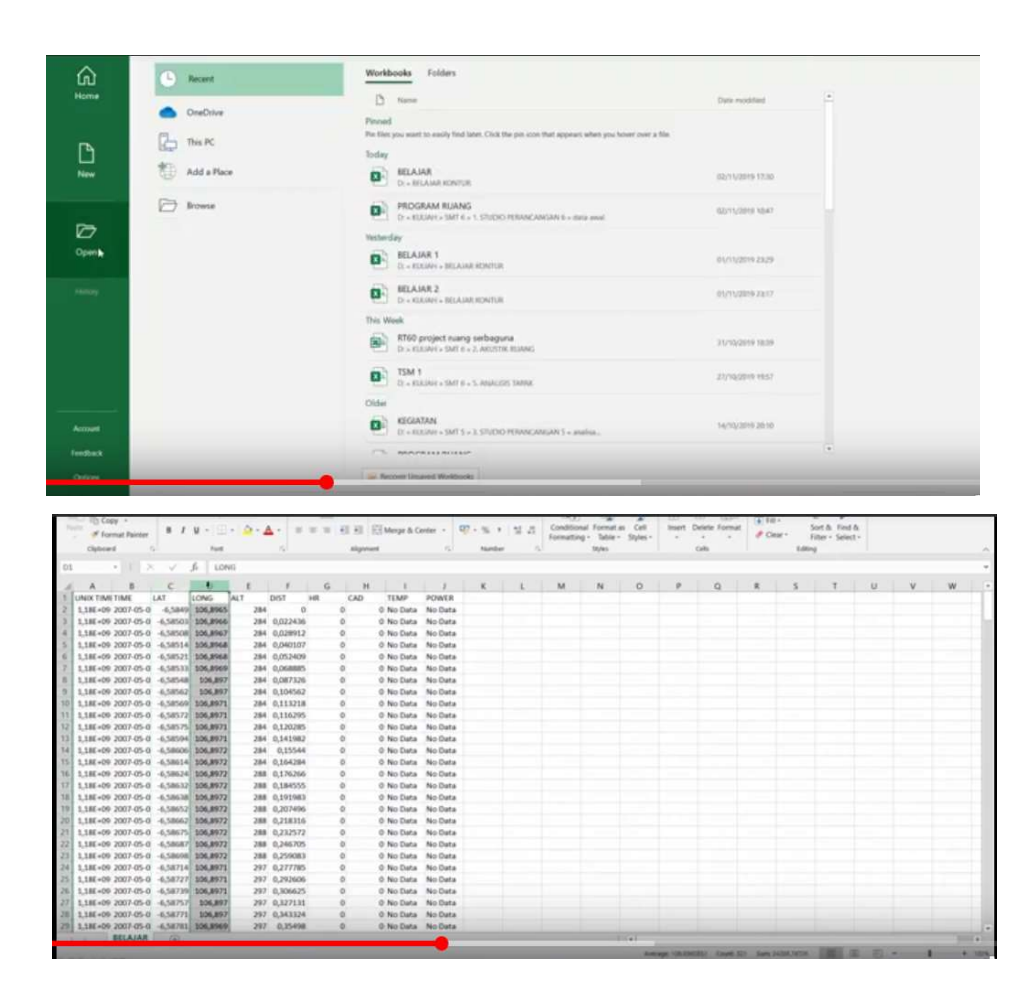

## LANGKAH 6

Buka aplikasi Surfer, New Worksheet. Copy data Longitude pada kolom "x", Latitude di kolom "y", dan Altitude di kolom "z".

Delete baris pertama yang berisi keterangan. Jadikan semua informasi di halaman ini berupa angka. Simpan dalam format .bln. Klik Grid Data, Open Data bln. OK, Save.

| 2<br>3<br>4                                                        | 1    | A (               | 1        | C I  | 0                | 5 5                                            |                        |                                                                                                    |          |             |                |   |   | <br>    |      |
|--------------------------------------------------------------------|------|-------------------|----------|------|------------------|------------------------------------------------|------------------------|----------------------------------------------------------------------------------------------------|----------|-------------|----------------|---|---|---------|------|
| 2<br>3<br>4<br>4                                                   | 1    | 06.89648          | 0.554901 |      |                  |                                                |                        |                                                                                                    |          |             | M              | N | 0 | <br>- Q | - K. |
| 2<br>3<br>4<br>5                                                   | 1    | the second second |          | - 21 | Dopen Data       |                                                |                        |                                                                                                    |          | ×           |                |   |   |         |      |
| Property Manager - Notices Selected (* 8 X<br>Info<br>Na selection |      | 00,259064         | 6,585033 | 21   |                  | -                                              | (Inter-                | 1.0.0                                                                                                    |          | _           | _              |   |   |         |      |
| 4                                                                  | M    | 06,89667          | -6,58508 | 28   | Looke            | BELADAR KON                                    | N7UR                   | 0.0                                                                                                    | Sec.     |             |                |   |   |         |      |
| 5                                                                  | 1    | 06,89675          | 0.585137 | 26   |                  | Name                                           |                        | Date mo                                                                                                    | dified   | Type        |                |   |   |         |      |
|                                                                    | 1    | 06,89684          | -6,58521 | 28   | ×                | Denair bis                                     | N                      | 02/11/20                                                                                                    | 119 1824 | BLN File    |                |   |   |         |      |
| 6                                                                  | 1    | 00,89683          | 6,585327 | 28   | Quick access     | BELAJAR                                        | Table BLN File         | 12                                                                                                    | 119 1822 | Microsoft E |                |   |   |         |      |
| 7                                                                  | 1    | 06,89696 -        | 0.585484 | 28   | _                |                                                | Size: 8.06 KB          |                                                                                                    |          |             |                |   |   |         |      |
| 8                                                                  | 1    | 06,89704          | 6,585624 | 28   |                  |                                                | Date modifies 52       | 11/2019 18:24                                                                                                    |          |             |                |   |   |         |      |
| 9                                                                  | 1    | 06.89707 -        | 6.585694 | 28   | Desktop          |                                                |                        |                                                                                                    |          |             |                |   |   |         |      |
| 90                                                                 | 1    | 06,89706          | 6.58572  | 28   | -                |                                                |                        |                                                                                                    |          |             |                |   |   |         |      |
| 11                                                                 | 1    | 06.89709          | 6,585754 | 28   | -                |                                                |                        |                                                                                                    |          |             |                |   |   |         |      |
| 10                                                                 | 1    | 06,89714          | 0.585042 | 28   | Libraries        |                                                |                        |                                                                                                    |          |             |                |   |   |         |      |
| 13                                                                 | 1 1  | 06.89716          | -6.58606 | 28   |                  |                                                |                        |                                                                                                    |          |             |                |   |   |         |      |
| 54                                                                 | 1    | 06.89719          | 6,586135 | 28   |                  |                                                |                        |                                                                                                    |          |             |                |   |   |         |      |
| 11                                                                 | 1    | 06.89720 -        | 0.586242 | 21   | This PC          |                                                |                        |                                                                                                    |          |             |                |   |   |         |      |
| sperty Manager - Notting Selected • # X                            | il s | 06.89720          | 6.586315 | 28   | -                |                                                |                        |                                                                                                    |          |             |                |   |   |         |      |
| 45 17                                                              | 1    | 06.89720          | 6.586381 | 28   |                  |                                                |                        |                                                                                                    |          |             |                |   |   |         |      |
| a selection 10                                                     | 1    | 06.89720          | -6.58652 | 21   | network          |                                                |                        |                                                                                                    |          | 2           |                |   |   |         |      |
| 79                                                                 | 1    | 06.89721 -        | 6,586617 | 25   |                  | River and                                      |                        |                                                                                                    | -        | [ mail      |                |   |   |         |      |
| 20                                                                 | 1    | 06.89721          | 6,586745 | 28   |                  |                                                |                        |                                                                                                    |          | - cyan      |                |   |   |         |      |
| 23                                                                 | 1    | 06,85719          | 6,586871 | 28   |                  | Files of type:                                 | All Recognized Types ( | 3                                                                                                    |          | Carcal      |                |   |   |         |      |
| 22                                                                 | 2 11 | 06.89717          | -6.58698 | 25   | Open worksheets: | belager John (D1/BELAJAR KONTUR(Seelager John) |                        | Delabers                                                                                                    |          |             |                |   |   |         |      |
| 23                                                                 | 1    | 06.89713          | 6.587142 | 25   |                  |                                                |                        | Contraction of the local division of the local division of the loc |          |             |                |   |   |         |      |
| 24                                                                 | 1    | 06.89710 -        | 6,587272 | 25   |                  |                                                |                        | And the second second                                                                                                    | -        |             |                |   |   |         |      |
| 25                                                                 | 1    | 06,89706          | 0.587392 | 25   |                  |                                                |                        | instruction.                                                                                                    |          |             |                |   |   |         |      |
| 28                                                                 | 1    | 06.89702          | 6.587571 | 297  |                  |                                                |                        |                                                                                                    |          |             |                |   |   |         |      |
| 27                                                                 | 1    | 00,89656          | -6.58771 | 297  |                  |                                                |                        | - 18 T C                                                                                                    | -        |             |                |   |   |         |      |
| 28                                                                 | 1    | 00.89695          | 6,587811 | 297  | 6                |                                                |                        | Tinh F                                                                                                    |          |             |                |   |   |         |      |
| 28                                                                 | 1    | 06.89692          | 6.587925 | 301  |                  |                                                |                        | 100                                                                                                    |          |             |                |   |   |         |      |
|                                                                    | 1    | 00.89690 -        | 6,588003 | 301  |                  |                                                |                        |                                                                                                    | 3        | -38         |                |   |   |         |      |
| 21                                                                 | 1    | 00.89685 -        | 6,568136 | 301  |                  |                                                |                        |                                                                                                    | 10.00    |             | and the second |   |   |         |      |

# LANGKAH 7

Buka Plot1, klik New Contour Map. Lihat Property Manager, Pilih Levels, Fill Contour.

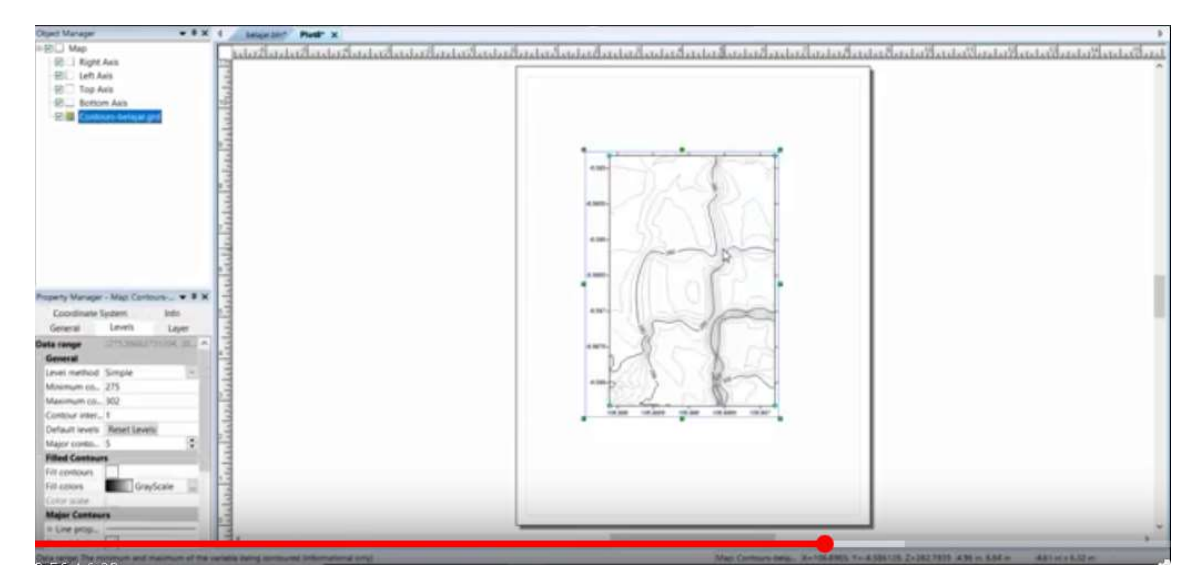

# <mark>LANGKAH 8</mark>

Untuk menampilkan gambar dalam bentuk 3D, pilih File, Open.

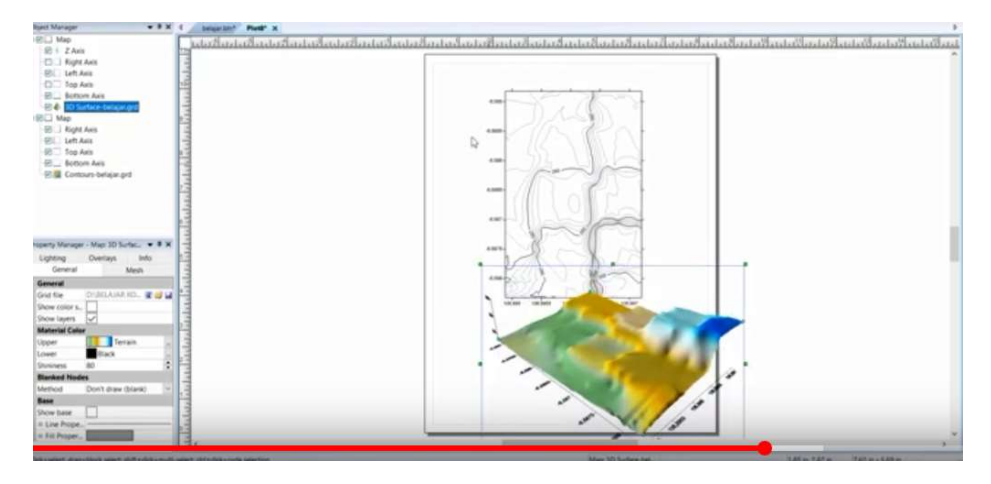

## LANGKAH 9

Untuk mengetahui beda ketinggian lokasi, klik pada gambar untuk aktifkan gambar, klik kanan, add profile lalu Tarik garis melintang di gambar garis kontur.

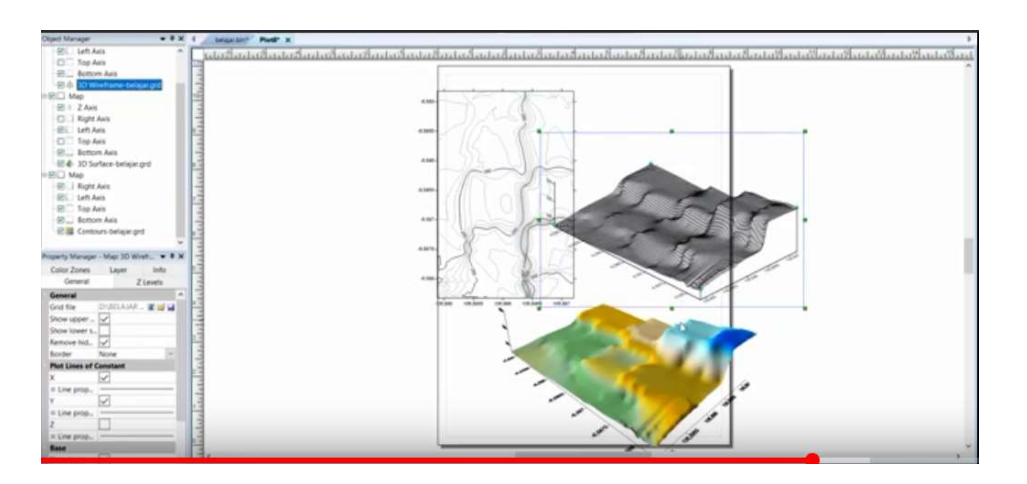

## LANGKAH 10

Untuk mengaplikasikan gambar garis kontur, expor gambar ke dalam bentuk file .dxf.

# <mark>LANGKAH 1</mark>1

Buka FILE tadi di aplikasi Autocad, maka gambar sudah dapat tampil di Autocad dan dapat digunakan untuk keperluan data analisis tapak.

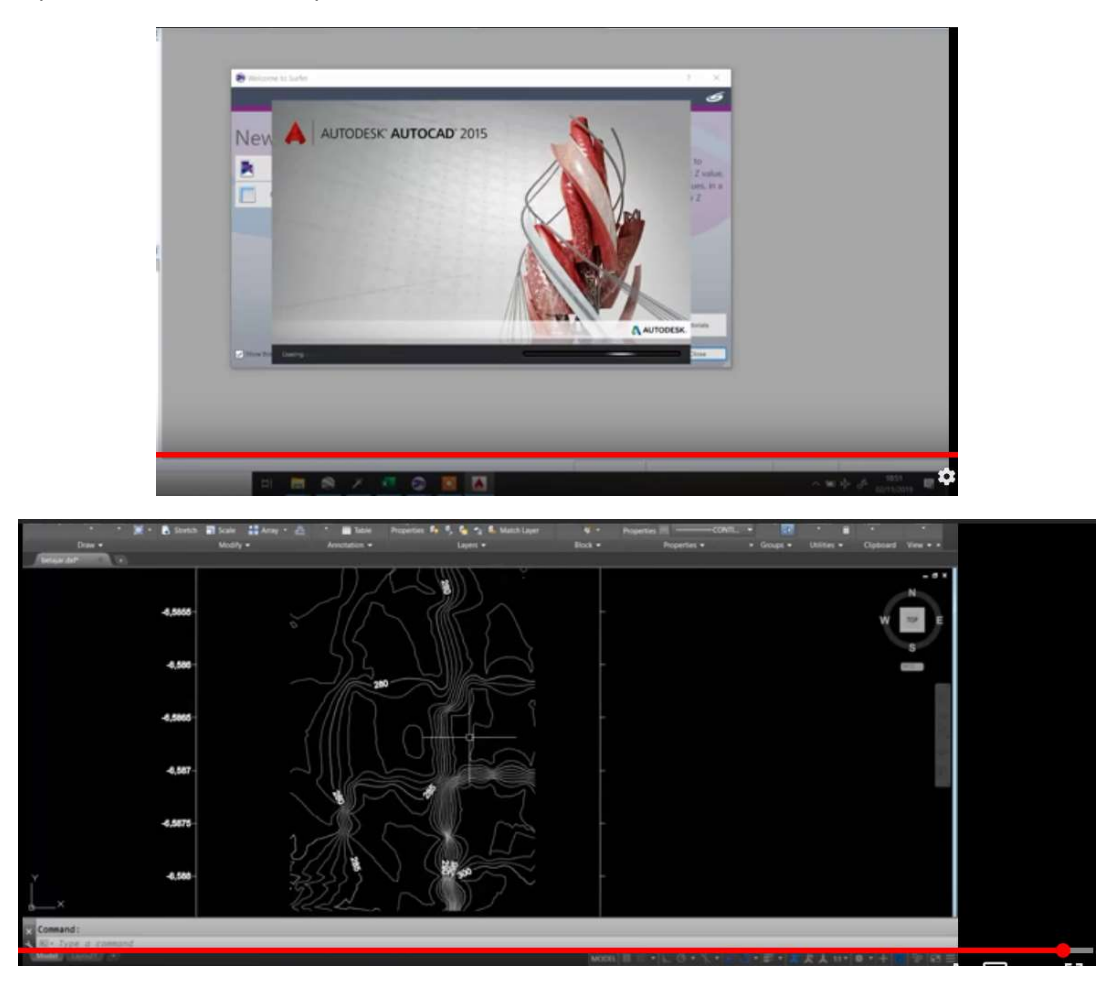

Demikian tutorial membuat garis kontur, semoga bermanfaat.

#############